## Step 1:

Once you have a PDF document open on a Chromebook, you will hit the Print icon so that the PDF is opened in a new window. This new window will allow you to save the PDF.

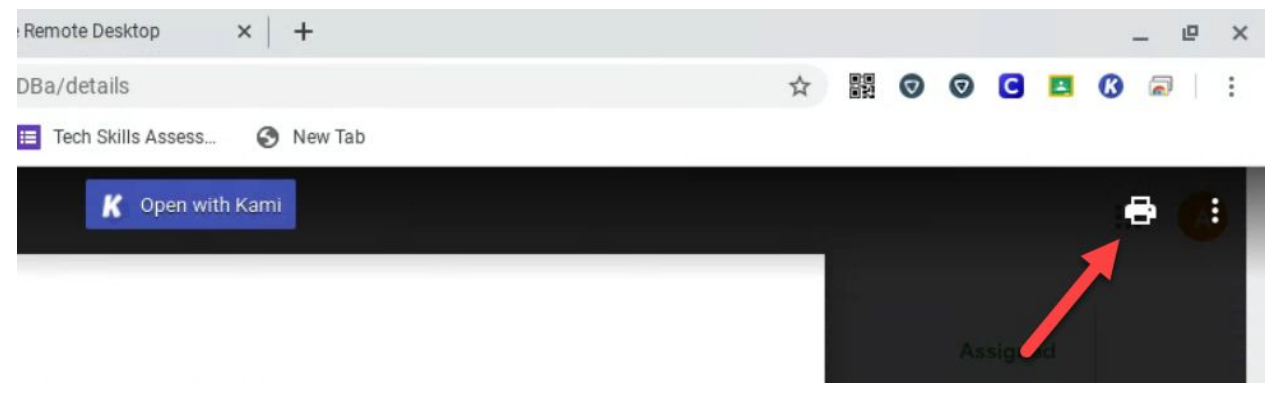

## Step 2:

Once the PDF is opened in the full viewer, You will hit the Download icon to save the file to the Chromebook.

| note Desktop     | ×      | +        |   |   |   |   |   |   | - | e   | × |
|------------------|--------|----------|---|---|---|---|---|---|---|-----|---|
| imu3l1vc4stkj9pv | /4bfqv | b9170ov1 | ☆ | Ø | Ø | C | 4 | ß | 2 | I F | : |

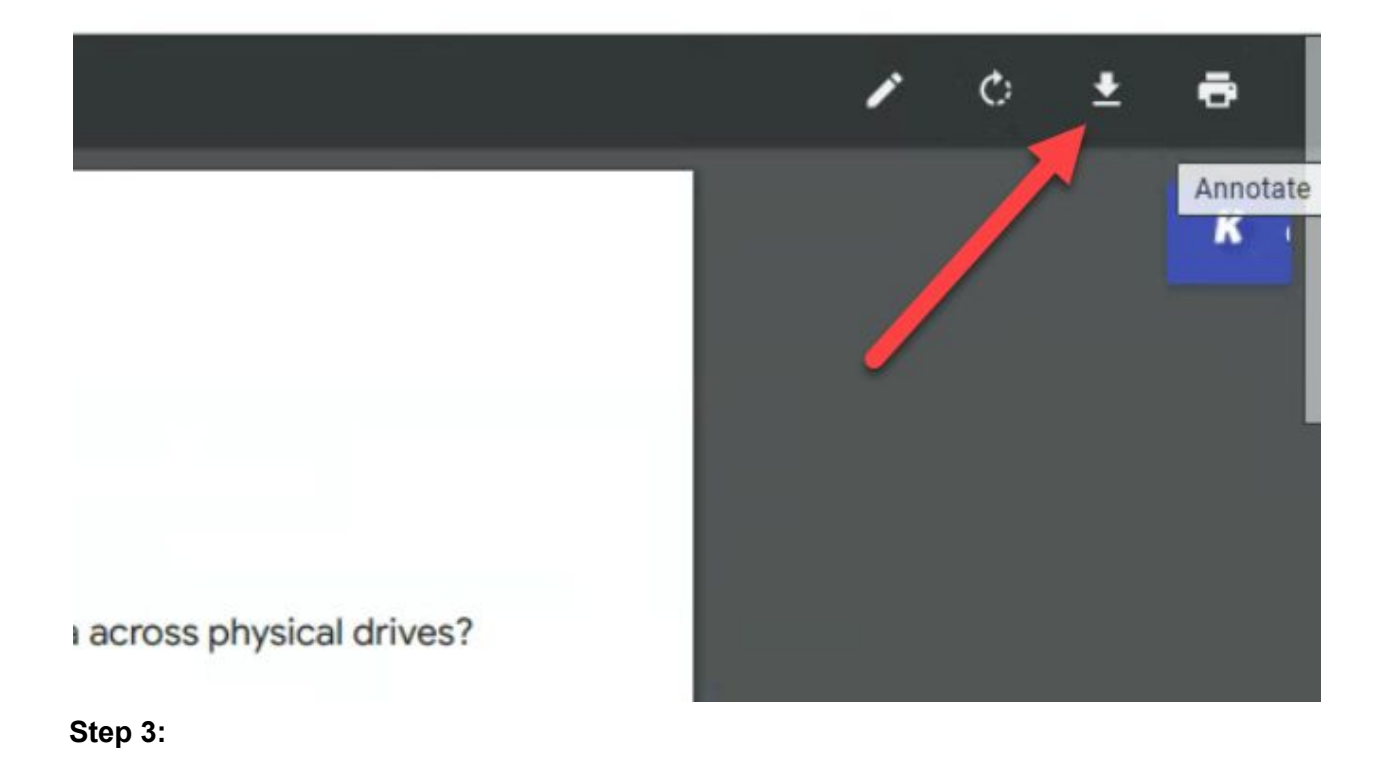

Specify a name for the file,make sure it is being saved to the Downloads folder and hit save. Make sure that when you enter your new file name that you include the ".PDF" on the end of your name so that the Chromebook knows what type of a file it is.

| Save file as         |                                                    |                               |                |                       |     | × |  |
|----------------------|----------------------------------------------------|-------------------------------|----------------|-----------------------|-----|---|--|
| My files > Downloads |                                                    |                               |                | ର୍ 🎫                  | ĄŻ  |   |  |
| ∽ 🗖 My files         | Name                                               | Size                          | Туре           | pe Date modified ~    |     |   |  |
| Pownloads            | Screenshot 2020-03-27 at 2.58.35 PM.png            | 28 KB PNG image Today 2:58 PM |                |                       |     |   |  |
| > 🛆 Google Drive     | Screenshot 2020-03-27 at 2.57.20 PM.png            | 26 KB                         | PNG image      | Today 2:57 PM         |     |   |  |
|                      | Worksheet to Complete.pdf                          | 60 KB                         | PDF document   | Today 2:56 PM         |     |   |  |
|                      | SCOPE-020118-Fiction-FS-IntegratingId              | 50 KB                         | PDF document   | Yesterday 9:18 PM     |     |   |  |
| 2                    | SCOPE-020118-Fiction-FS-IntegratingId              | 50 KB                         | PDF document   | Yesterday 9:18 PM     |     |   |  |
|                      | set volver Screenshot 2020-03-23 at 9.00.29 AM.png | 2 KB                          | PNG image      | Mar 23, 2020, 9:00 AM |     |   |  |
|                      | <b>C</b> Screenshot 2020-03-23 at 8.59.57 AM.png   | 8 KB                          | PNG image      | Mar 23, 2020, 8:59 AM |     |   |  |
|                      | 1                                                  |                               |                | 3                     |     |   |  |
|                      |                                                    |                               |                | Ĩ                     |     |   |  |
| NEW FOLDER All files | Worksheet 2                                        |                               | and the second | CANCEL                | SAV | E |  |